### ỦY BAN NHÂN DÂN XÃ KIM HOA

### CỘNG HOÀ XÃ HỘI CHỦ NGHĨA VIỆT NAM Độc lập - Tự do - Hạnh phúc

Số: /UBND-VP

Kim Hoa, ngày tháng năm 2024

V/v tuyên truyền, hướng dẫn, đẩy mạnh việc nộp hồ sơ qua DVC trực tuyến

Kính gửi:

- Các tổ chức, cá nhân;

- Cán bộ, công chức, người lao động trên địa bàn xã.

Thực hiện Kế hoạch 09/KH-UBND ngày 22/01/2024 của UBND xã về việc Chuyển đổi số năm 2024 trên địa bàn xã Kim Hoa; để đẩy mạnh ứng dụng công nghệ thông tin trong giải quyết thủ tục hành chính (TTHC) thông qua dịch vụ công trực tuyến, góp phần công khai, minh bạch và tạo thuận lợi trong quá trình giải quyết TTHC trên địa bàn xã, Ủy ban nhân dân xã yêu cầu:

1. Đề nghị mọi tổ chức, cá nhân khi có nhu cầu thực hiện các thủ tục hành chính thuộc thẩm quyền giải quyết của cấp xã thực hiện qua Dịch vụ côngtrực tuyến đối với các thủ tục đã được công bố (theo quyết định công bố của UBND tỉnh, đã được công khai, niêm yết tại Trang thông tin điện tử xã và Bộ phận Một cửa xã), truy cập vào Cổng Dịch vụ công trực tuyến tỉnh Hà Tĩnh, địa chỉ <u>http://dichvucong.hatinh.gov.vn,</u> chọn Đơn vị là UBND huyện Hương Sơn/ UBND xã Kim Hoa.

(Có hướng dẫn sử dụng chi tiết tại phụ lục kèm theo)

2. Đề nghị toàn thể cán bộ, công chức, người hoạt động không chuyên trách xã tiếp tục nâng cao ý thức gương mẫu trong thực hiện các dịch vụ công trực tuyến; tuyên truyền, lan tỏa sâu rộng về mục đích, ý nghĩa của việc thực hiện dịch vụ công trực tuyến và hướng dẫn đầy đủ, chu đáo cho các cơ quan, tổ chức, cá nhân có nhu cầu giải quyết thủ tục hành chính thông qua các Dịch vụ công trực tuyến và sử dụng dịch vụ BCCI (dịch vụ nộp hồ sơ qua bưu điện) đối với các thủ tục thuộc thẩm quyền của xã.

Tăng cường sử dụng công nghệ thông tin, các ứng dụng mạng xã hội (như Zalo, Youtube, Facebook...) để tiếp cận, giới thiệu, truyền tải phù hợp các quy định, thủ tục và khuyến khích các tổ chức, cá nhân sử dụng hiệu quả các dịch vụ công trực tuyến.

3. Trong quá trình thực hiện nếu gặp khó khăn, vướng mắc đề nghị các cơ quan, đơn vị và tổ chức, cá nhân liên hệ UBND xã (qua đồng chí Bùi Trọng Anh,

ĐT: 0354373838 hoặc đồng chí Uông Thị Vinh, ĐT: 0354677429) để được giải đáp, hướng dẫn cụ thể.

Đề nghị các cơ quan, tổ chức và các cá nhân quan tâm, phối hợp thực hiện./.

#### Nơi nhận:

- Như trên;
- Phòng VHTT (để bc);
- Chủ tịch, các PCT UBND xã;
- Trang thông tin điện tử xã;
- Lưu: VP.

### TM. ỦY BAN NHÂN DÂN CHỦ TỊCH

Phan Văn Đoài

# HƯỚNG DẪN CHI TIẾT SỬ DỤNG DỊCH VỤ CÔNG TRỰC TUYẾN

1. Đối với khách hàng đã có tài khoản Dịch vụ công trực tuyến quốc gia thì đăng ký nộp hồ sơ từ bước 7 trở đi.

2. Đối với khách hàng chưa có tài khoản Dịch vụ công trực tuyến quốc gia thì thực hiện lần lượt từng bước dưới đây:

<u>Bước 1</u>: Đánh địa chỉ: dichvucong.hatinh.gov.vn trên trình duyệt Web

| C 😁 | dichvucong.hatinh.gov.vn/portaldvc/Home/de   | fault.aspx                     |                                   |                      | ☆ ひ               | Relaun |
|-----|----------------------------------------------|--------------------------------|-----------------------------------|----------------------|-------------------|--------|
| Ş   | P IN HỆ THỐNG THÔNG TIN GIẢI<br>Tỉnh hà tĩnh | QUYẾT THỦ TỤC HÀNH CHÍNH       | Cán bộ đăng r                     | hập Đăng nhập        | Đăng ký           |        |
| *   | Quyết định công bố TTHC Danh mục t           | hủ tục hành chính 🛛 Dịch vụ có | òng trực tuyến 🛛 Tra cứu 📑        | Fhanh toán 🛛 Thống I | tê Đánh giá       |        |
| Phả | ản ánh, kiến nghị Khảo sát DVCTT Hỗ          | trợ 🕶                          |                                   |                      |                   |        |
| C   |                                              |                                | V V V                             |                      |                   | // 💷   |
|     | Nhập từ khóa tìm kiếm                        |                                | Tì                                | m kiếm nâng cao      | <b>Q</b> Tìm kiếm | 1      |
|     | Dịch vụ công trực tuyến                      | Hỗ trợ đối tượng gặ<br>CC      | áp khó khăn do đại dịch<br>VID-19 | Dịch vụ công         | thiết yếu theo Đề | án 06  |
| 30  | Hồ sơ đúng hạn                               | Đã tiếp nhận                   | Đã giải quyê                      | ét                   | Thứ 3             |        |

## <u>Bước 2</u>. Click chuột và mục Đăng ký trên góc phải màn hình

| C c dichvucong.hatinh.gov.vn/portaldvc/Home/d | efault.aspx                     |                              |                               | ☆ ひ          | 👼 Relaun |
|-----------------------------------------------|---------------------------------|------------------------------|-------------------------------|--------------|----------|
| 🛞 🔊 hệ thống thông tin giải<br>Tỉnh hà tĩnh   | I QUYẾT THỦ TỤC HÀNH CHÍNH      | Cán bộ đăng nhập             | Đăng nhập 🛛 E                 | lăng ký      |          |
| Quyết định công bố TTHC Danh mục              | thủ tục hành chính Dịch vụ công | trực tuyến Tra cứu Thanh tự  | pán <mark>Thống kê Đ</mark> ạ | ánt lá       |          |
| Phản ánh, kiến nghị Khảo sát DVCTT Hố         | ð trợ ▾                         |                              | ···· //////                   | 11011121     | 1        |
|                                               |                                 | 111 6                        | 1181                          | 18/18/       |          |
| Nhập từ khóa tìm kiếm                         |                                 | Tìm kiến                     | n nâng cao <b>Q</b> T         | im kiếm      | ્સ્ટ     |
| Dịch vụ công trực tuyến                       | Hỗ trợ đối tượng gặp l<br>COVII | khó khăn do đại dịch<br>D-19 | Dịch vụ công thiết y          | ếu theo Đề á | n 06     |
|                                               |                                 |                              | //SV//S/J                     |              |          |
| Hộ sở dùng hạn                                | ba tiep nhạn                    | ba giai quyet                |                               | nu 3         |          |

## Bước 3: Chọn đối tượng đăng ký

Chọn công dân, doanh nghiệp hoặc cơ quan nhà nước.

Đối với công dân có thể đăng ký qua 01 trong 05 hình thức:

+ Đăng ký bằng số điện thoai (Số điện thoai đã đăng ký bằng CMND/CCCD với nhà mạng).

- + Đăng ký bằng mã số BHXH.
- + Đăng ký thông qua bưu điện VN.
- + Đăng ký bằng USB ký số.
- + Đăng ký bằng Sim ký số.

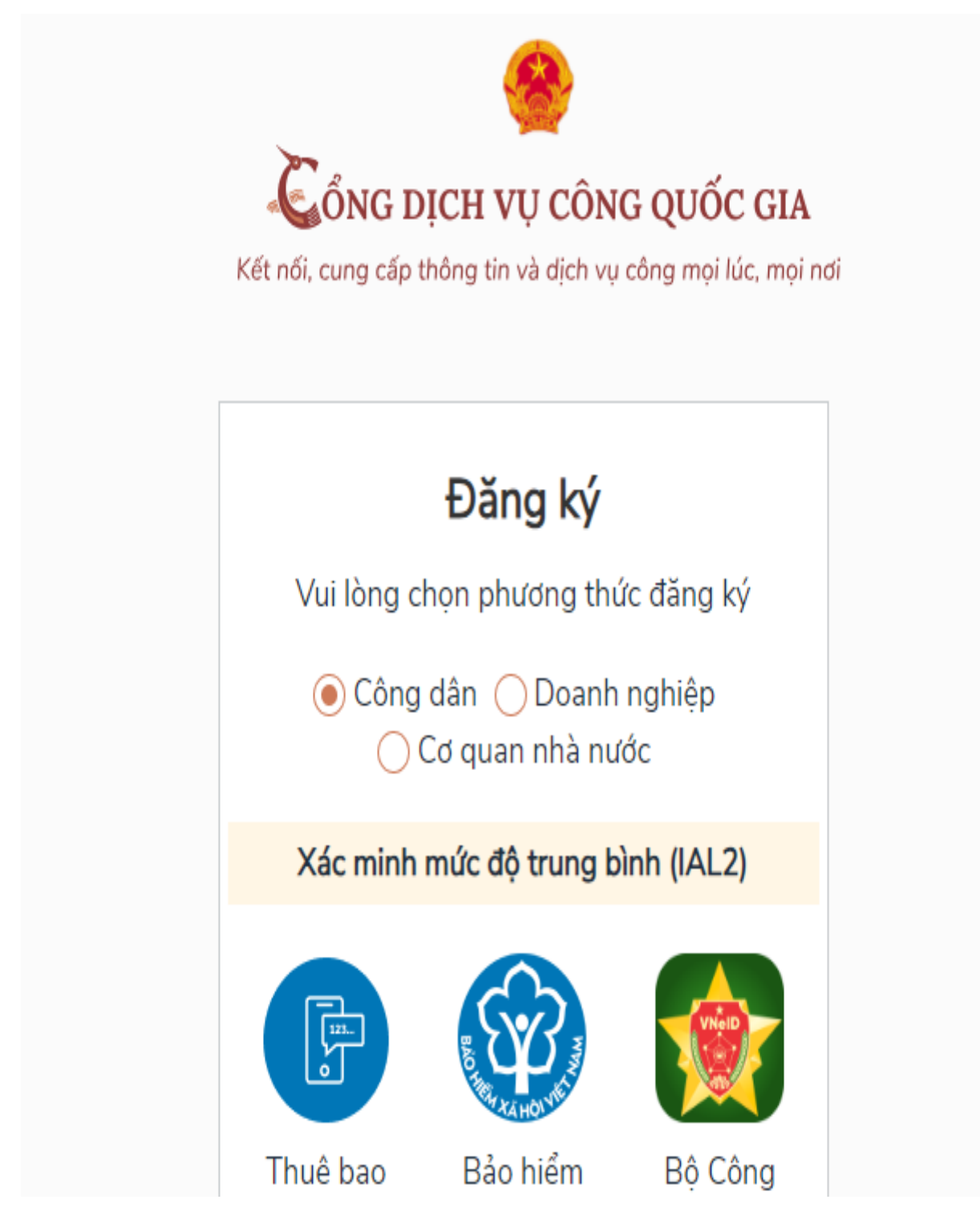

**Bước 4:** Nhập các thông tin hiện trên bảng và chọn Đăng ký.

|                        | Đăng ký<br>Thuê bao di động |  |
|------------------------|-----------------------------|--|
| (C                     | chỉ dành cho công dân)      |  |
| Tên đăng n             | nhập (Số CMT/CCCD) *        |  |
| 0421234                | 56789                       |  |
| Họ tên *               |                             |  |
| Trần Văn               | Minh                        |  |
| Ngày sinh <sup>-</sup> | ×                           |  |
| dd/mm/yy               | ЛУУ                         |  |
| Số điện thơ            | pại *                       |  |
| 0989863                | 777                         |  |
| Email                  |                             |  |
| minhty ht              | @hatinh gov vn              |  |

Lưu ý: Những trường đánh dấu \* là bắt buộc nhập.

**Bước 5:** Nhập mã OTP được gửi về điện thoại.

**Bước 6:** Nhập mật khẩu và nhận thông báo đăng ký thành công.

<u>**Bước 7.</u>** Gõ địa chỉ: **dichvucong.hatinh.gov.vn** trên trình duyệt Web và click vào đăng nhập ->Chọn Tài khoản cấp bởi Cổng dịch vụ công quốc gia</u>

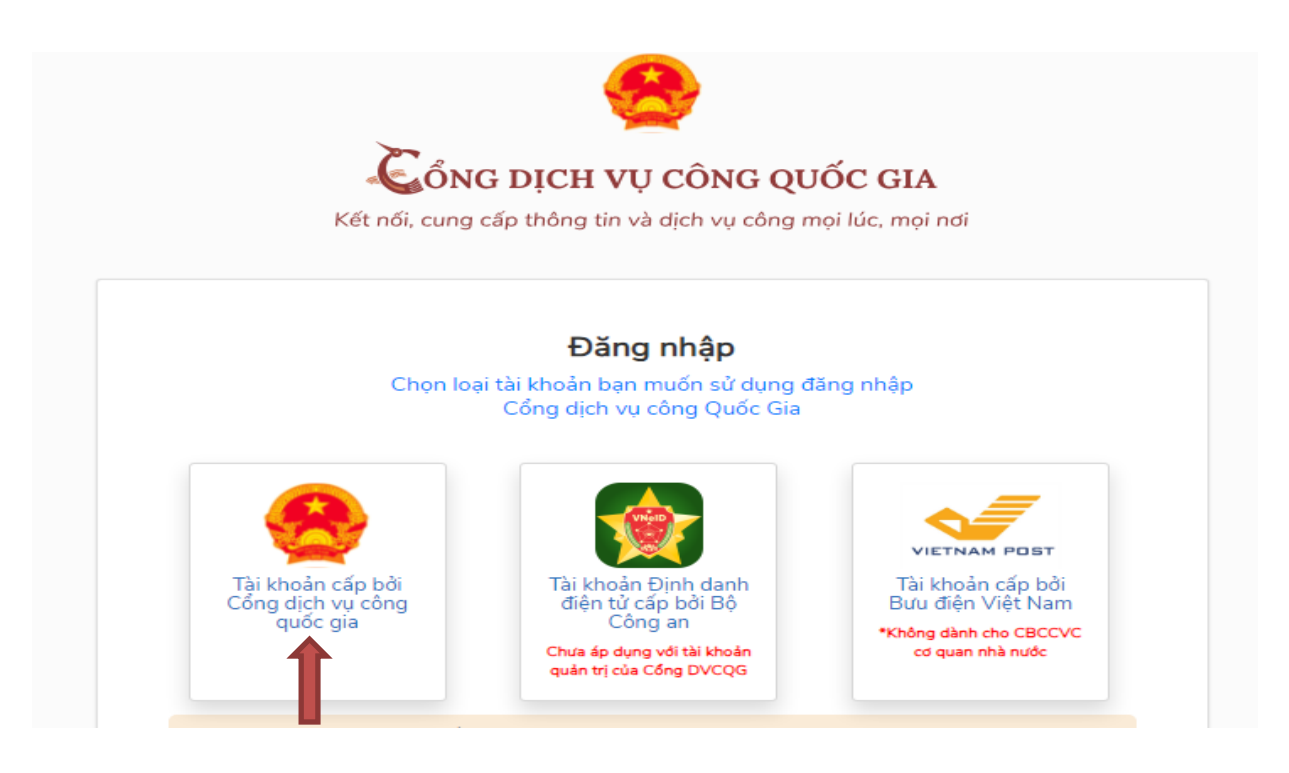

Bước 8: Cập nhật tên đăng nhập và tài khoản -> mã xác thực-> đăng nhập

| Keenol, cang ca | íp thông tin và dịch vụ | ụ công mọi lúc, mọi nơi |
|-----------------|-------------------------|-------------------------|
|                 | Đăng nhập               | )                       |
| CMT/CCCD        | Usb ký số               | Sim ký số               |
| Tên đăng nhập   |                         |                         |
| Nhập CMT/CCCE   | )                       |                         |
| Mật khẩu        |                         |                         |
| Nhập mật khẩu   |                         |                         |
| Nhập mã xác thụ | íc                      |                         |
| Mã xác thực     | 1350                    | zu 📿                    |
|                 |                         |                         |

6

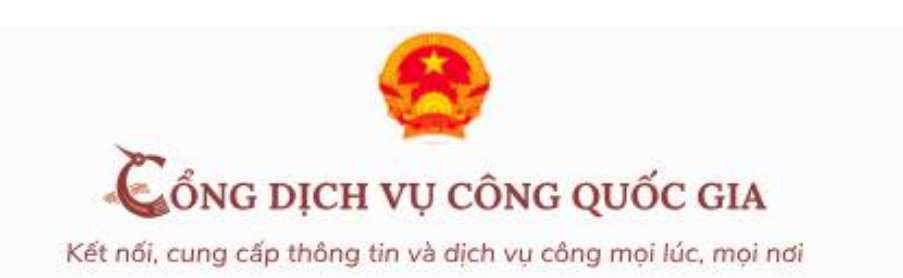

| Xác thực mã OTP                            |
|--------------------------------------------|
| Mã xác thực đã được gửi qua số điện thoại: |
| 0989xxx777                                 |
| Nhập mã OTP:                               |
|                                            |
| Bạn chưa nhận được mã? Gửi lại OTP         |
| XÁC NHẬN                                   |
| Chọn phương thức xác thực khác             |
| Mất số điện thoại nhận OTP.                |
| Chưa có tài khoản? Đặng ký                 |

# **<u>Bước 9</u>**. Đăng ký nộp hồ sơ trực tuyến Chọn dịch vụ công trực tuyến xuất hiện giao diện:

| tichvucong.hatinh.g                        | ov.vn/portaldvc/Home/d               | efault.aspx                                  |                              |                 |                               | * 🛛                                       |
|--------------------------------------------|--------------------------------------|----------------------------------------------|------------------------------|-----------------|-------------------------------|-------------------------------------------|
| 🛞 🞲 Hệ Tỉ NH                               | HỐNG THÔNG TIN GIẢ<br>HÀ TĨNH        | QUYẾT THỦ TỤC HÀNH CHÍNH                     | Xin chào Nguyễn Thị La       | m Hồ sơ cá nhâr | n Thoát                       |                                           |
| Quyết định công b<br>Phản ánh, kiến nghị I | ố TTHC Danh mục<br>Khảo sát DVCTT Hở | thủ tục hành chính 🛛 Dịch vụ công<br>) trợ + | trực tuyến Tra cứu Tha       | anh toán Thống  | kê Đánh giá                   | 1                                         |
| Nhập từ                                    | r khóa tìm kiếm                      | RAIST AS N                                   | Tìm                          | kiếm nâng cao   | <b>Q</b> Tìm kiếm             | No no no no no no no no no no no no no no |
| Dịch vụ cố                                 | ong trực tuyến                       | Hỗ trợ đổi tượng gặp l<br>COVII              | khó khăn do đại dịch<br>D-19 | Dịch vụ công    | g thiết yếu theo Đề á         | n 06                                      |
| Hồ sơ đú                                   | ng hạn                               | Đã tiếp nhận                                 | Đã giải quyết                |                 | Thứ 5                         |                                           |
| <b>99.9</b><br>06/20                       | <b>D%</b><br><sup>23</sup>           | <b>253.698</b><br>Но вог                     | <b>247.574</b><br>Hồ sơ      |                 | <b>28/03/2024</b><br>14:26:26 |                                           |

<u>Bước 10:</u> Chọn đơn vị là UBND huyện Hương Sơn/UBND xã Kim Hoa để tìm kiếm TTHC. Sau đó chọn thủ tục hành chính thực hiện và click vào **Đăng ký.** 

| B T HÊ THỐNG THÔNG THÔN | TIN GIẢI QUYẾT THỦ TỤC HÀNH CHÍNH Xin chào Ng                 | guyễn Thị Lam Hồ sơ cá nhân | Thoát    |
|----------------------------------------------------------------------------------------------------|---------------------------------------------------------------|-----------------------------|----------|
| R Quyết định công bố TTHC Da                                                                                                    | nh mục thủ tục hành chính Dịch vụ công trực tuyến T           | ra cửu Thanh toán Thống kẽ  | Đánh giá |
| Phản ánh, kiến nghị Khảo sát DVC                                                                                                    | TT Hỗ trợ -                                                   |                             |          |
| SỞ BAN NGÀNH 😽 👻                                                                                                    |                                                               |                             |          |
| · Sở Tài nguyên và Mài trưởng (98 dịch                                                                                                    | UBND Huyện Hương San                                          | ✓ UBND xã An Hòa Thịnh      |          |
| vu)                                                                                                    | Chon linh vực                                                 | Nhập từ khóa                |          |
| <ul> <li>Sở Tài chính (5 dịch vụ)</li> </ul>                                                                                                    |                                                               | Data sci Eat                |          |
| <ul> <li>Sở Công thương (101 dịch vu)</li> </ul>                                                                                                    |                                                               |                             |          |
| <ul> <li>Sở Ngoại vụ (5 dịch vụ)</li> </ul>                                                                                                    | UBND HU                                                       | YÊN HƯƠNG SƠN               |          |
| <ul> <li>Số Kế hoạch và Đầu tư (71 dịch vụ)</li> </ul>                                                                                                    | Die ski Mh S 3. Thi ta Se Dh S Châu hunde Harme See           | Hi too ki thuit 0000063777  |          |
| <ul> <li>Sở Lao động - Thương binh Và Xã hội<br/>(88 dịch vụ)</li> </ul>                                                                                                    | Duờng đây nóng :0989863777<br>Email :ubhuongson@hatinh.gov.vn | Số điện thoại :02393 875432 |          |
| <ul> <li>Sở Xây dưng (42 dịch vu)</li> </ul>                                                                                                    | UDNO VE An Has Think                                          |                             |          |
| <ul> <li>Sở Giáo dục và Đào tạo (40 dịch vụ)</li> </ul>                                                                                                    | Có 125 thủ tục                                                |                             |          |
| <ul> <li>Sở Nông nghiệp và Phát triển Nông<br/>thôn (94 dịch vụ)</li> </ul>                                                                                                    | Thủ tực hành chính                                            | Nor-da                      | Gon vj   |
|                                                                                                    | STT I NUTUC AIRM CHINA                                        |                             |          |

#### Scanned with CamScanner

| 25 dichvocong.hatinh.gov.vn/portaldvc/l                                                                                 | KenhTir | v/dich-vu-cong.aspx?_dvc=45325939-B904-A816-A44B-C0A9EF93C281&_dv=                                                                                          | D858D362-411A-3 | 383-4731-7A3A                 | 746606E282 * |
|----------------------------------------------------------------------------------------------------|---------|----------------------------------------------------------------------------------------------------|-----------------|-------------------------------|--------------|
| vu)<br>Chi nhánh VPDKĐĐ Thị xã Hồng Lĩnh<br>(21 dịch vu)                                                                | 7       | Cấp bản sao trích lục hộ tịch <i>( Mã TTHC Quốc gia: 2.000635.000.00.00.H27</i> )                                                                           | Toàn trình      | UBND<br>Xã An<br>Hòa<br>Thinh | Dipgky       |
| <ul> <li>Chi nhánh VPĐKĐĐ Hương Khê (21 dịch vũ)</li> <li>Chi nhánh VPĐKĐĐ Thạch Hà (21 dịch vũ)</li> </ul>             | 8       | Thủ tục đãng kỳ khai sinh <i>( Mã TTHC Quốc gia: 1.001193.000.00.00 H27)</i>                                                                                | Một phần        | UBND<br>xă An<br>Hôa<br>Thịnh | Đảng ký      |
| Chi nhánh VPĐKĐĐ Thị xã Kỳ Anh (22<br>dịch vu)<br>Chi nhánh VPĐKĐĐ Vũ Quang (21 dịch                                    | 9       | Liên thông các thủ tục hành chính về đăng ký khai sinh, cấp Thể báo hiếm y tế<br>cho trẻ em dưới 6 tuổi ( <i>Mã TTHC Quốc gia: 2.001023.000.00.00.H27</i> ) | Một phần        | UBND<br>Xã An<br>Hòa<br>Thịnh | Diing ký     |
| vu)<br>Chi nhánh VPĐKĐĐ Cẩm Xuyên (21<br>dịch vu)                                                                       | 10      | Đổi, cấp lại Giấy xác nhân khuyết tắt <i>( Mã TTHC Quốc gia:</i><br>1.001699.000.00.00.H27)                                                                 | Toàn trình      | UBND<br>Xã An<br>Hòa<br>Thinh | Đảng ký      |
| Chi nhánh VPDKĐĐ Lộc Hà (21 dịch vu)     Chi nhánh VPDKĐĐ Can Lộc (21 dịch vu)     Chi nhánh VPDKĐĐ Kế Anh (20 dịch vu) | 11      | Cho phép nhóm trẻ, lớp mẫu giáo độc lập hoạt động trở lại <i>( Mã TTHC Quốc gia:</i><br>1.004443.000.00.00.H27)                                             | Toàn trình      | UBND<br>Xā An<br>Hōa<br>Thinh | Dâng ký      |
| <ul> <li>Chi nhánh VP đăng ký đất đại cấp<br/>huyện (0 dịch vụ)</li> </ul>                                              | 12      | Giải thế nhóm trẻ, lớp mẫu giáo đóc láp <i>( Mã TTHC Quốc gia:</i><br>2.001810.000.00.00.H27)                                                               | Toàn trình      | UBND<br>Xã An<br>Hòa<br>Thinh | Bāng ký      |
| NYÉN - THÀNH PHổ - THỊ XÃ 🗸 🗸                                                                                           | M 6679  | -<br>Dhé daulé lui kenné lukurin ném ném ném ném ném ném ném ném (Má TTHC Quốc gia:<br>szazési355125=t005retDaneMiucThuTucEct07510anaky (*)                 | Toàn trình      | UBND<br>Xā An                 | Dienisi      |

| Thông tin người nộp                                                                                                    |                                                                                                    |                                                                                                    |                                                                                                    |                                                                                                    |
|----------------------------------------------------------------------------------------------------|----------------------------------------------------------------------------------------------------|----------------------------------------------------------------------------------------------------|----------------------------------------------------------------------------------------------------|----------------------------------------------------------------------------------------------------|
| Họ tên người nộp : Nguyễn Thị Lam                                                                                                    |                                                                                                    | Số CMND : (*)                                                                                                    |                                                                                                    |                                                                                                    |
| (*)                                                                                                    |                                                                                                    |                                                                                                    |                                                                                                    |                                                                                                    |
| Số điện thoại : (*) 0984721482                                                                                                    |                                                                                                    | Địa chỉ Email :                                                                                                    | lamvp86@gmail.com                                                                                                    |                                                                                                    |
| Địa chỉ liên hệ : (*)                                                                                                    |                                                                                                    | Địa bản :                                                                                                    | Chọn địa bàn                                                                                                    |                                                                                                    |
| Thong the one no so [[2] Lay to the                                                                                                    | ig tin người nặp                                                                                                    |                                                                                                    |                                                                                                    |                                                                                                    |
| Họ tên chủ hổ sơ : (*)                                                                                                    |                                                                                                    | Số CMND : (*)                                                                                                    |                                                                                                    |                                                                                                    |
| Số điện thoại :                                                                                                    |                                                                                                    | Địa chỉ Email :                                                                                                    |                                                                                                    |                                                                                                    |
| Địa chỉ : (*)                                                                                                    |                                                                                                    | Địa bàn :                                                                                                    | Chọn địa bàn                                                                                                    |                                                                                                    |
| Nội dung : Cấp bản sao trích                                                                                                    | lục hộ tịch                                                                                                    |                                                                                                    |                                                                                                    |                                                                                                    |
|                                                                                                    |                                                                                                    |                                                                                                    |                                                                                                    |                                                                                                    |
| Nhận trả hô sơ qua bưu điện                                                                                                    |                                                                                                    |                                                                                                    |                                                                                                    |                                                                                                    |
| Giri bồ sợ qua bượu Không 💦                                                                                                    | 7                                                                                                    | Nhận kết quả qua                                                                                                    | Không 🗸                                                                                                    |                                                                                                    |
| Gui no so qua bua Traiong                                                                                                    |                                                                                                    |                                                                                                    |                                                                                                    |                                                                                                    |
| điện :                                                                                                    |                                                                                                    | bưu điện :                                                                                                    |                                                                                                    |                                                                                                    |
| diện :<br>Thông báo qua SMS                                                                                                    | gắm các định dạng file ảnh, word, ev                                                                                                    | bưu điện :<br>xcel và pơt.                                                                                                    | 🕒 în biểu mẫu đơn                                                                                                    | ✔ Luru lại 🛛 🔏 Gù                                                                                                    |
| điện :<br>Thông bảo qua SMS<br>Inh phần hồ sơ(*) Chủ ý: Têp tải lên chỉ bao<br>ự cập nhật từ giấy tờ đã số hóa                                                                                                    | gốm các định dạng file ảnh, word, ex                                                                                                    | bưu điện :<br>xcel và pơl.                                                                                                    | 🖨 In biểu mẫu đơn                                                                                                    | 🗸 Lưu lại 🛛 🚀 Gù                                                                                                    |
| tiện :<br>Thông bảo qua SMS<br>nh phần hồ sơ <i>(*) Chủ ý: Tệp tải lên chỉ bao</i><br>ự cập nhật từ giấy tờ đã số hóa<br>Tên thành phầt                                                                                                    | gắm các định dạng file ảnh, word, ev                                                                                                    | bưu điện :<br>ccel và pdf.                                                                                                    | ⊖ In biểu mẫu đơn<br>Tệp đính kèm                                                                                                    | 🖌 Lưu lại 🛛 🗐 Gủ                                                                                                    |
| thế thế và và training training trainin | gốm các định dạng file ảnh, word, ev<br>1<br>1<br>1 BM.HT.23.01 đối với cả nhân<br>1 binh thức trực tiến):                                                                                                    | bưu điện :<br>ccel và pat.<br>Lộ Chọn file t <b>i</b> Chọn có sẵn G                                                                                                    | <mark>∯ In biểu mẫu đơn</mark><br>Tệp đỉnh kèm<br>∦ Kỳ NEAC# Kỳ Số¤ Ký simt∎ Kho số hó:                                                                                                    | ✓ Luru ləi                                                                                                    |
| tiện :<br>Thông bảo qua SMS<br>tíến :<br>Thông bảo qua SMS<br>tíến thần hồ Sơ(*) Chủ ý: Tếp tải lên chỉ bao<br>v cập nhật từ giấy tờ đã số hóa<br>Tên thành phần<br>Tô khai cấp bản sao trích lục hộ tịch, theo mẫ<br>nếu người có yêu cầu lựa chọn nộp hồ sơ theo                                                                                                    | gắm các định dạng file ẳnh, word, ev<br>u<br>u BM.HT.23.01 đối với cá nhân<br>hình thức trực tiếp);                                                                                                    | bưu điện :<br>ccel và pat.<br>Chọn filet <b>ili</b> Chọn có sẵnG<br>Bł                                                                                                    | P In biểu mẫu đơn<br>Tếp đỉnh kèm<br>Iế Ký NEAC ✔ Ký sốũ Ký simt∎ Kho số hỏi<br>A.HT.23.01.doc                                                                                                    | V Loru lai A Gù<br>a x                                                                                                    |
| thế thế và và training training trainin | gốm các định dạng file ảnh, word, ev<br>b.<br>u BM.HT.23.01 đối với cá nhân<br>hình thức trực tiếp);<br>iểy khai sinh, bản sao Trích lực<br>ca bược điếng cinh thức cinh chiếng cinh thức                                                                                                    | bưu điện :<br>ccel và pơf.<br>P Chọn file tiết Chọn có sẵn G<br>Bỉ<br>P Chọn file tiết Chọn có sẵn G                                                                                                | <mark>∯ 1n biểu mẫu đơn</mark><br>Tếp đỉnh kèm<br>೫ Ký NEAC ✔ Ký số¤ Ký sim∎ Kho số hó<br>1.HT.23.01.doc<br>೫ Ký NEAC ✔ Ký số¤ Ký sim∎ Kho số hó                                                                                                    | ✓ Loru lai                                                                                                    |
| trong và của trong và trong và chiến chiết the chiết the chiết the chiết the chiết the chiết the chiết the chiết the chiết the chiết the chiết the chiết the chiết the chiết the chiết the chiết the chiết the chiết the chiết the chiết the chiết the chiết the chiết the chiết the chiết the chiết the chiết chiết chi | gốm các định dạng file ảnh, word, ev<br>n<br>u BM.HT.23.01 đối với cá nhân<br>i hình thức trực tiếp);<br>iấy khai sinh, bản sao Trích lực<br>so hướng dẫn trên Cổng dịch<br>s sơ theo hình thức trực tuộn);                                                                                                    | bưu điện :<br>ccel và pơf.<br>Chọn file tiến Chọn có sẵn G<br>D Chọn file tiến Chọn có sẵn G<br>Bi<br>Chọn file tiến Chọn có sẵn G                                                                  | Fight an biểu mẫu đơn Tập định kèm 8 Ký NEAC  Ký số Ký sim  Kho số hó. 1.HT.23.01.doc 8 Ký NEAC  Ký số Q Ký sim  Kho số hó. 1.HT.23.02.docx                                                                                                    | ✓ Loru lại 🖌 Gũ<br>a x<br>a x                                                                                                    |
| thế thế vày là trừng tác thếng thống thống trừng trừng trừng trừng tác trừng tác thến chỉ bao trừng thếng thếng trừng tác yếu cầu của chọn nộp hồ sơ theo những trừng tác yếu cầu của chọn nộp hồ sơ theo những thếng trừng tác yếu cầu của chọn nộp hồ sơ theo những thếng trừng tác trừng tác trừng tác trừng thống tin thự công nhều người có yéu cầu của của cáp thông tin thự công nhều người có yéu cầu của của cáp thông tin thự công nhều người có yéu cầu của của cáp thông tin thự công duốc gia hoặc Hế thống thông tin giả quốc gia hoặc Hế thống thông tin giả theo cân của của của của của cáp thông tin thự công duốc gia hoặc Hế thống thông tin giả quốc gia hoặc Hế thống thông tin giả trừ công quốc gia hoặc Hế thống thông tin giả trừ công quốc gia hoặc Hế thống thông tin giả trừ công quốc gia hoặc Hế thống thông tin giả trừ công quốc gia hoặc Hế thống thống tin giả trừ công quốc gia hoặc Hế thống thống tin giả trừ công thế thống thống tin thự công thống tin thế thống thống tin thi thức gia hoặc Hế thống thống tin giả trừ thức gia của của của của của của của của của củ                                                                                                    | gốm các định dạng file ảnh, word, ev<br>u BM.HT.23.01 đối với cá nhân<br>hình thức trực tiếp);<br>iấy khai sinh, bản sao Trích lực<br>so hướng dẫn trên Cổng dịch<br>y sơ theo hình thức trực tuyển);<br>khai sinh, bản sao Trích lực<br>so hướng dẫn trên Cổng dịch<br>uyết thủ tự chánh chính của                                                                    | cel và pơ!<br>Chọn filetili Chọn có sẵnG<br>Chọn filetili Chọn có sẵnG<br>Bì<br>Chọn filetili Chọn có sẵnG<br>Bi<br>Chọn filetili Chọn có sẵnG                                                      | C In biểu mẫu đơn Tép định kêm X Kỳ NEAC ✔ Kỳ sốū Kỳ sim in Kho số hỏ: A.HT.23.01.doc X Kỳ NEAC ✔ Kỳ sốũ Kỳ sim in Kho số hỏ: I.HT.23.02.docx X Kỳ NEAC ✔ Kỳ sốũ Kỳ sim in Kho số hỏ:                                                                                                    | <ul> <li>✓ Lovu kai</li> <li>A GM</li> <li>A</li> <li>A</li> <li></li></ul>          |
| thế thế và và trừ trừng tá vận chỉ bao trích lự chíng thế cái vào trích lự chỉ bao trích lự chỉ bao trích lự chỉ bao trích lự chỉ bao trích lự chỉ nhành phản từ giấy tở đã số hóa Tến thành phản từ trừng tác yêu cầu lựa chọn nộp hồ sơ theo trích lự chộn người có yêu cầu lựa chọn nộp hồ sơ theo trích lự công nếu người có yêu cầu chí bao trích lự cấp bản sao Trích lự công nếu người có yêu cầu chí bản trừ trừng tác cáp bản sao Trích lự công uốc gia hoặc thể thống thống tin thrự công quốc gia hoặc thể thống thống tin giải qì Người có yêu cầu cấp bản sao Trích lực hộ tic (theo hình thức trực tiếp) hoặc tải lên (theo hình sau:                                                                                                    | gắm các định dạng file ảnh, word, ex<br>u BM HT.23.01 đối với cá nhân<br>hình thức trực tiếp);<br>lấy khai sinh, bản sao Trích lực<br>so theo hình thức trực tuyển);<br>khai sinh, bản sao Trích lực<br>o hướng dẫn trên Cổng dịch<br>vyết thủ tục hành chính của<br>h thực hiện việc nộp/xuất trình<br>thức trực tuyển) các giấy tờ                                   | buru diện :<br>ceel và pơf.<br>Chọn filetilii Chọn có sănG<br>Chọn filetilii Chọn có sănG<br>Bi<br>Chọn filetilii Chọn có sănG<br>Chọn filetilii Chọn có sănG                                       | ➡ In biểu mẫu đơn       Tếp đỉnh kèm       ở Ký NEAC ở Kỳ sốũ Kỳ sim ➡ Kho số hỏ       ٨.HT.23.01.doc       ở Kỳ NEAC ở Kỳ sốũ Kỳ sim ➡ Kho số hỏ       8.HT.23.02.docx       ở Kỳ NEAC ở Kỳ sốũ Kỳ sim ➡ Kho số hỏ                                                                                                    | <ul> <li>▲ Luu lai</li> <li>▲ Cit</li> <li>A Cit</li> <li>A Cit<!--</td--></li></ul> |
| tiện :<br>Thông bảo qua SMS<br>Thông bảo qua SMS<br>Thông bảo qua SMS<br>Inh phần hồ Sơ(r) chủ ý: Tếp tải lên chỉ bao<br>v cập nhật từ giấy tở đã số hóa<br>Tến thành phần<br>Tố khai cấp bản sao trích lục hộ tịch, theo mẫ<br>nếu người có yêu cầu lựa chon nộp hồ sơ theo<br>Mãu điện từ tương tác yêu cầu lựa chon nộp hồ<br>so theo<br>Người có yêu cầu lựa chon nộp hồ sơ theo<br>Đếu mẫu điện từ tương tác cấp bản sao Giấy<br>nộ tịch (do người yêu cầu lựa chon nộp hồ<br>Điếu mẫu điện từ tương tác cấp bản sao Giấy<br>nộ tịch (do người yêu cầu của của giáp bản sao Giấy<br>nộ tịch (do người yêu cầu của cáp bản sao Trích lực hộ tic<br>theo hình thức trực tiếp) hoặc tài lên (theo hình<br>sau.<br>Giấy tờ phải nộp:                                                                                                    | gốm các định dạng file ảnh, word, ey<br>u BM HT.23.01 đối với cả nhân<br>hình thức trực tiếp);<br>lấy khai sinh, bản sao Trích lực<br>ao hướng dẫn trên Cổng dịch<br>s or theo hình thức trực tuyển);<br>khai sinh, bản sao Trích lực<br>ao hướng dẫn trên Cổng dịch<br>uyết thủ tục hành chính của<br>h thực hiến việc nộp/xuất trình<br>thức trực tuyển) các giẩy tờ | buru điện :<br>ceel và pơt.<br>Chọn file tiện Chọn có sẵn G<br>Chọn file tiện Chọn có sẵn G<br>Bi<br>Chọn file tiện Chọn có sẵn G<br>D Chọn file tiện Chọn có sẵn G<br>Chọn file tiện Chọn có sẵn G | ➡ In biểu mẫu dơn       Tập đỉnh kèm       ở Ký NEAC ✔ Kỳ sốũ Kỳ sim ➡ Kho số hỏi       ٨.HT.23.01.doc       ở Kỳ NEAC ✔ Kỳ sốũ Kỳ sim ➡ Kho số hỏi       8.HT.23.02.docx       ở Kỳ NEAC ✔ Kỳ sốũ Kỳ sim ➡ Kho số hỏi       8.Kỳ NEAC ✔ Kỳ sốũ Kỳ sim ➡ Kho số hỏi       ở Kỳ NEAC ✔ Kỳ sốũ Kỳ sim ➡ Kho số hỏi       8.Kỳ NEAC ✔ Kỳ sốũ Kỳ sim ➡ Kho số hỏi | <ul> <li>✓ Loru lai</li> <li>A Gù</li> <li>a</li> <li>x</li> <li>a</li> <li>x</li> <li>a</li> <li>x</li> <li>a</li> <li>x</li> <li>a</li> <li>x</li> <li>a</li> <li>x</li> <li>a</li> <li>x</li> <li>a</li> <li>x</li> <li>a</li> <li>x</li> <li>a</li> <li>x</li> <li>x</li> <li></li></ul>          |

**<u>Bước 11</u>**. Nhập thông tin và đính kèm file theo yêu cầu

Tại đây có thể lựa chọn hình thức **nhận, trả hồ sơ qua dịch vụ bưu điện**.

**Lưu lại và Gửi đi** ở biểu tượng phía dưới góc phải để kết thúc việc đăng ký nộp hồ sơ trực tuyến./.